## Алгоритм

## присоединения к звонку под профилем организации

- 1. Авторизуйтесь в VK Мессенджере под своим учебным профилем в вебверсии <u>https://web.vk.me/</u>
- 2. Войдите в звонок по ссылке.
- 3. В открывшемся окне выберите «Открыть веб-версию»

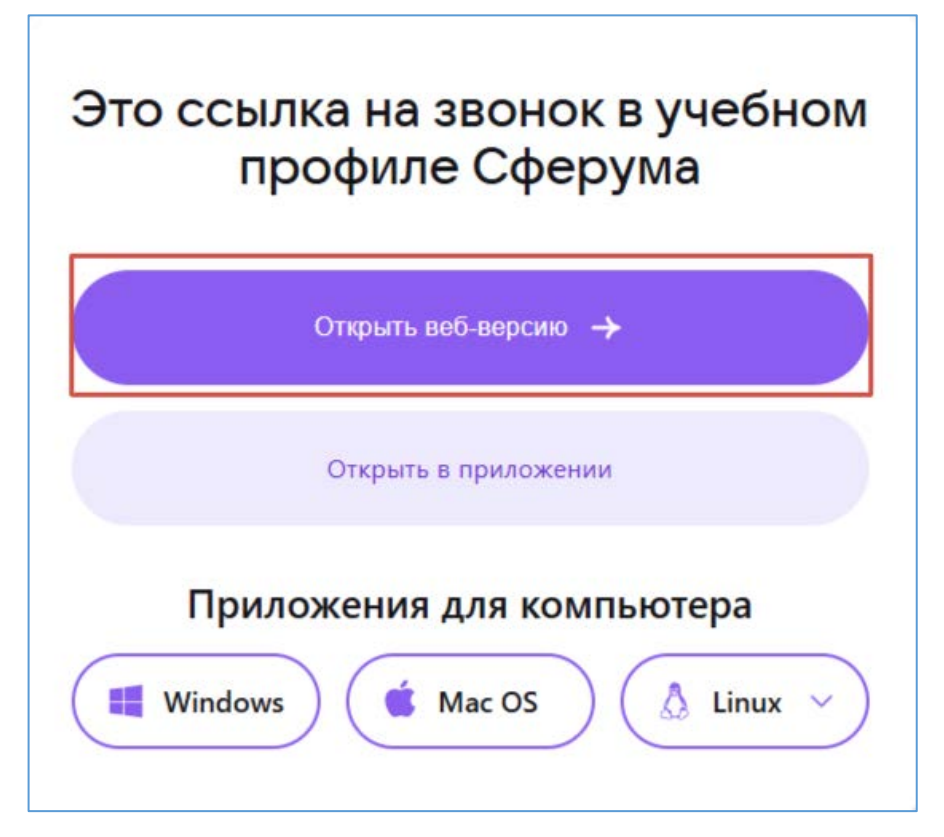

4. Перед присоединением к звонку измените личный профиль на профиль сообщества с наименованием организации (доступно для Администраторов Сферум) и нажмите кнопку «Сохранить».

| Встреча в VK Звонках<br>В звонке пока никого нет | Присое   | диниться как                                          | ×           |
|--------------------------------------------------|----------|-------------------------------------------------------|-------------|
|                                                  | <b>@</b> | Ольга Сергеевна Чернышева<br>Ваш профиль              |             |
|                                                  |          | ГБУ ДПО "Челябинский институт разв<br>Ваше сообщество | <b>&gt;</b> |
|                                                  | -        | МБОУ «Кособродская ООШ»<br>Ваше сообщество            |             |
| Включите каме<br>увидеть сво                     | -        | <b>Тест</b><br>Ваше сообщество                        |             |
|                                                  | *        | Канал1<br>Ваше сообщество                             |             |
| Ваш профиль                                      |          | Отмена Сохранить                                      |             |

5. Присоединится к звонку

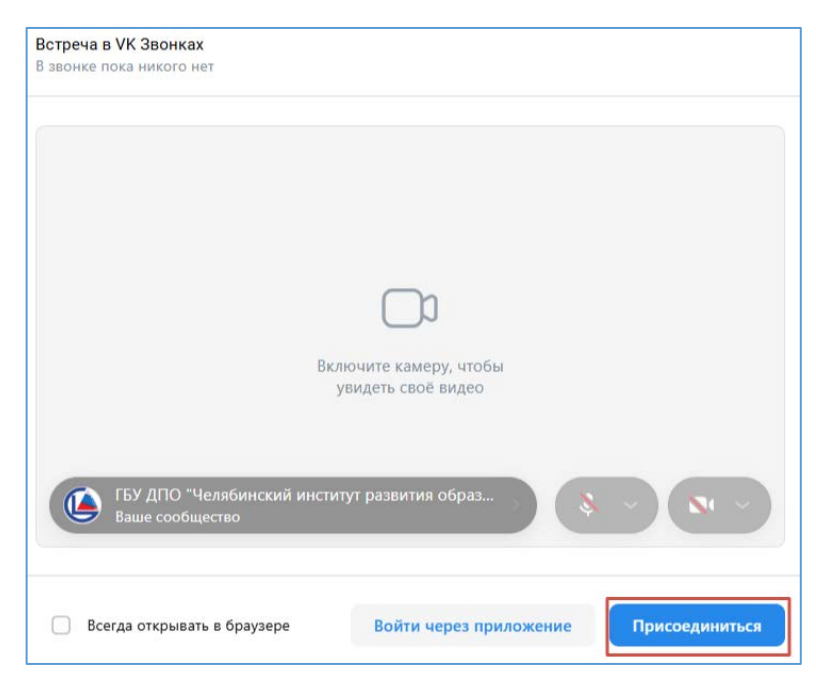